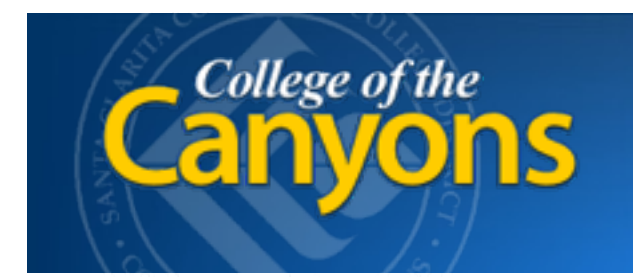

Information Technology 661.362.3953 www.canyons.edu/helpdesk

> By Justin Smith REV 9/2015

## FIND MY iPHONE - Remove from your Apple ID

| 1 | ľ | Sign in to iClou  | bu |  |
|---|---|-------------------|----|--|
|   |   | Apple ID          |    |  |
|   |   | Password          | ۲  |  |
|   |   | Keep me signed in |    |  |

| 2 | Sign in to iCloud        |
|---|--------------------------|
|   | justin.smith@canyons.edu |
|   | •••••• ·                 |
|   | Keep me signed in        |

Login to <u>www.icloud.com</u> with your preferred browser on your computer.

Sign into your iCloud with your Apple ID.

This is the same account you use to purchase applications in the **App Store** on your iPad/ iPhone.

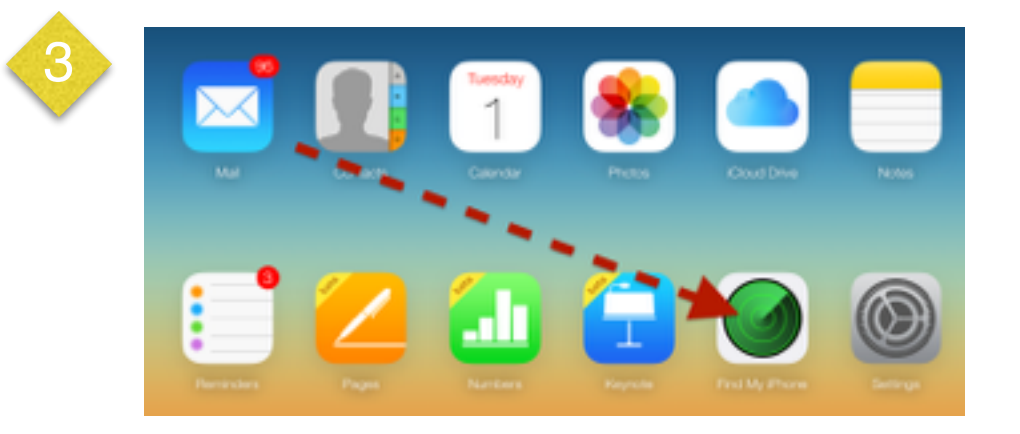

## Click Find My iPhone

This services is recommended by apple to be enabled on all iPhones, iPads, Laptops and Desktops that you sign into with your Apple ID.

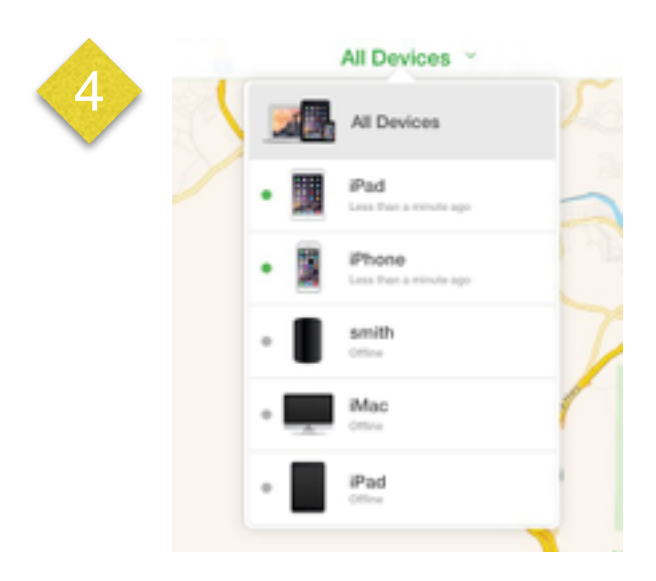

Click **All Devices** towards the top of the webpage. Then Click on the iPad you recently returned to the IT department.

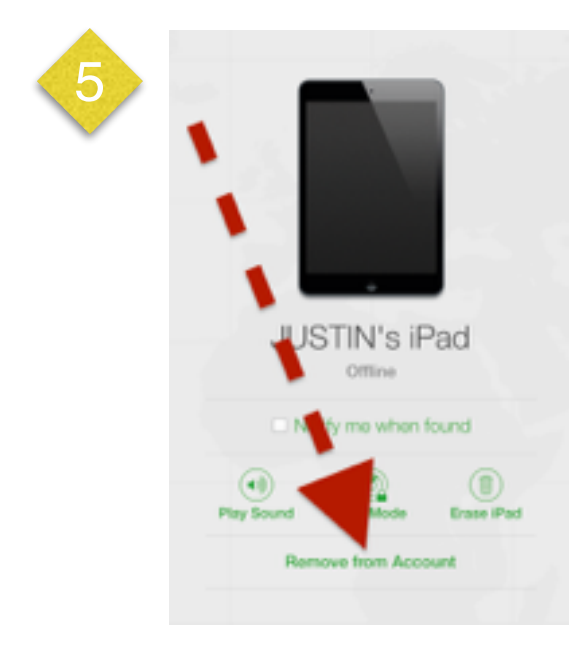

## Click Remove from Account

It should show as **Offline** under the device name or be the device with the GPS Location of COC.

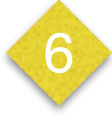

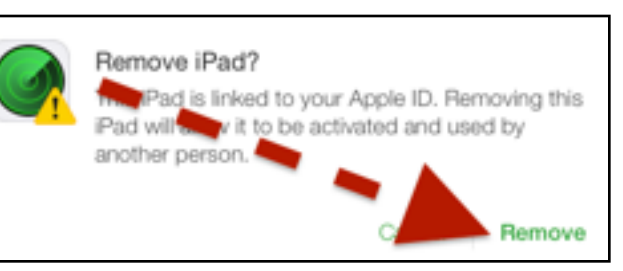

## Click the **Remove** button